## Applying Assignment Tags in ADAM

For the Spring Summative test administration there are 6 Mathematics tests that can be taken by high school students: Algebra I, Algebra II, Geometry, Integrated Math I, Integrated Math II, & Integrated Math III (grade 8 students enrolled in an Algebra I course are also eligible to take the Algebra I test). For those students taking their Summative test on Paper, an assignment tag must be applied to their student record in ADAM for Pearson to ship the correct test.

| Applying Assignment Tags<br>to the Student Record                                                                       |                                                                                                    |                                                                                                    |                                                                                                    |                                                                                                    |  |  |  |
|----------------------------------------------------------------------------------------------------|----------------------------------------------------------------------------------------------------|----------------------------------------------------------------------------------------------------|----------------------------------------------------------------------------------------------------|----------------------------------------------------------------------------------------------------|--|--|--|
| Go to Rostering ><br>Users.                                                                                             |                                                                                                    | <ul> <li>Home</li> <li>System</li> <li>Test Management</li> <li>Rostering</li> <li>Orgs</li> <li>Users</li> <li>Reporting</li> <li>Operations</li> <li>Orders</li> </ul>                                                                                       | ×<br>×<br>×<br>×                                                                                                    |                                                                                                    |  |  |  |
| Search for a<br>student by first<br>or last name. In<br>the Action<br>column click the<br>edit icon for the<br>student. | Results         Image: Image: | Role               Classes               Grades            Student              01               04               04            Student              04               04               04            Student              01               04               01 | 1 to 20 (162)       orgs       Elk Creek Elementary       Elk Creek Elementary       Elk Creek Elementary       Elk Creek Elementary | 1     2     3     4     _     >       • Last Login     Actions       Never     Color       Never     Color       Never     Color       Never     Color       Never     Color |  |  |  |

Below you will find directions for applying assignment tags in ADAM, either by applying directly to the student record or using the bulk upload.

| Click Assignment<br>Tag(s).                                                                   | Accommodations<br>Administrations<br>Assignment Tag(s)<br>Demographics<br>Information                                                                                                    |
|-----------------------------------------------------------------------------------------------|----------------------------------------------------------------------------------------------------|
| Select an<br>assignment tag in<br>the Assignment<br>Tag(s) field, then<br>click <b>Save</b> . | Assignment Tag(s)<br>Tags can be used in selection criteria when creating administrations<br>Select Assignment Tag(s)  Algebra I<br>Algebra I<br>Geometry<br>Integrated Math I<br>Integrated Math II<br>Integrated Math III |

| Applying Assignment Tags<br>via Bulk Upload |                                                                                                    |  |  |  |  |
|---------------------------------------------|----------------------------------------------------------------------------------------------------|--|--|--|--|
| Go to Rostering ><br>Users                  | <ul> <li>☆ Home</li> <li>⊘ System</li> <li>⇒ Test Management</li> <li>② Rostering</li> <li>Orgs</li> <li>Users</li> <li>③ Reporting</li> <li>☆ Operations</li> <li>③ Orders</li> </ul> |  |  |  |  |

| Select the<br>number of<br>Student records<br>desired, then in<br>the menu on the                                                                                                    | Results         1 to 20 (162)           □ - \$ Last Name         \$ Identifier         \$ Role         \$ Classes         \$ Grades         Orgs           ☑         Monowon         Finnley         100000604         Student         05         Fik Circek Flementary                                                                                                    |                      |              |                |         |                                                                                                    | Home D Users Export History<br>D Export Selected Users<br>A Student Accommodation Upload<br>A Student Assignment Tog Upload |                      |       |   |
|----------------------------------------------------------------------------------------------------|----------------------------------------------------------------------------------------------------|----------------------|--------------|----------------|---------|----------------------------------------------------------------------------------------------------|----------------------------------------------------------------------------------------------------|----------------------|-------|---|
| top right select                                                                                                    |                                                                                                    | Summers              | Ashwin       | 100000606      | Student |                                                                                                    | 04                                                                                                    | Elk Creek Elementary | Never | đ |
| Student                                                                                                    |                                                                                                    | Brock                | Dana         | 10000600       | Student |                                                                                                    | 04                                                                                                    | Elk Creek Elementary | Never | đ |
| Upload.<br>Follow the<br>instructions in<br>Step 1 on the<br>Upload page.<br>Click the Click to<br>download<br>template button.<br>Follow the<br>instructions in<br>Step 2 to fill out<br>the template<br>file, then follow | Student Assignment Tag Upload via CSV         Follow the instructions to add or remove student assignment tags.         Step I:         Click the button to download the template file.         These are the tag options for your students.         (Tags can be used in selection criteria when creating administrations)         • ALG01 - Algebra I         • ALG02 - Algebra I         • OEO - Geometry         • INT01 - Integrated Math I         • INT03 - Integrated Math II         • INT03 - Integrated Math III         • The file download template         The file download is named using the Date. (e.g., Student |                      |              |                | )       | <ul> <li>Step 2:</li> <li>Open the file using Sheets, Numbers, or Excel.</li> <li>Place a 1 in the cell to enable the tag.</li> <li>Place either a 0 or set the cell to blank to turn off the tag.</li> <li>Save the modified file as a .csv (comma separated values)</li> </ul> |                                                                                                    |                      |       |   |
| in Step 3 to                                                                                                    | Ste                                                                                                    | <b>p 3:</b> Upload t | the modified | file into ADAI | И.      |                                                                                                    |                                                                                                    |                      |       |   |
|                                                                                                    |                                                                                                    |                      |              |                |         |                                                                                                    |                                                                                                    |                      |       |   |